# **SOPRANE I**

# **Guide d'installation**

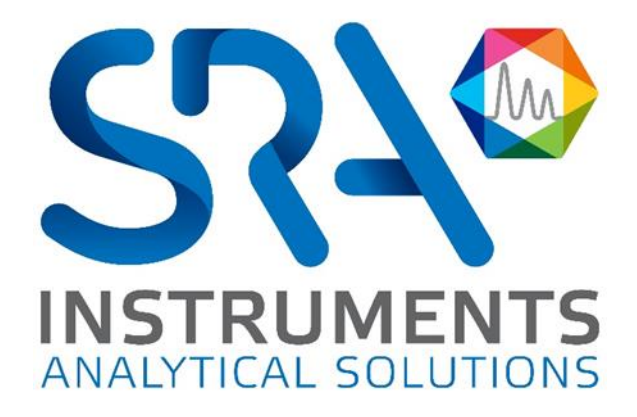

SRA INSTRUMENTS

210 rue des Sources 69280 Marcy l'Etoile FRANCE T : 04.78.44.29.47 F : 04.78.44.29.62 info@sra-instruments.com www.srainstruments.com

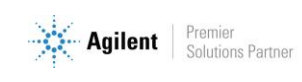

## Table des matières

| 1. | VERIFIER LA CONFIGURATION DE VOTRE ORDINATEUR                                  | 3  |
|----|--------------------------------------------------------------------------------|----|
|    | 1.1 Enlever les messages d'alerte à l'écran                                    | 3  |
|    | 1.2 Enlever les modes de veille                                                | 4  |
|    | 1.2.1 Enlever le mode de veille sur votre ordinateur                           | 4  |
|    | 1.2.2 Enlever le mode de veille des ports USB                                  | 5  |
|    | 1.2.3 Enlever le mode de veille du disque dur                                  | 5  |
|    | 1.2.4 Désactiver la gestion de l'alimentation pour la carte réseau             | 6  |
| 2. | INSTALLATION DE SOPRANE                                                        | 7  |
|    | 2.1 Installation du logiciel                                                   | 7  |
|    | 2.2 Installation des pilotes                                                   | 13 |
| 3. | CONFIGURATION D'ORDINATEUR FONCTIONNANT EN RESEAU                              | 17 |
|    | 3.1 Autorisation administrateur sur le répertoire de Soprane                   | 17 |
|    | 3.2 Autorisation administrateur sur le répertoire ProgramData de l'utilisateur | 18 |
|    | 3.3 Autorisation administrateur sur la clé Soprane de la base de registre      | 19 |

**SRA INSTRUMENTS** 210 rue des Sources

210 rue des Sources 69280 Marcy l'Etoile FRANCE T : 04.78.44.29.47 F : 04.78.44.29.62 info@sra-instruments.com www.srainstruments.com

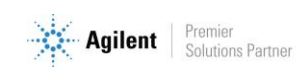

# 1. Vérifier la configuration de votre ordinateur

Soprane peut être installé sur Windows Seven, 8 et 10.

Pour réaliser l'installation avec succès, l'ordinateur doit être lancé avec **un compte administrateur ayant tous les droits d'écriture et de modifications.** L'installation doit être réalisée par une personne compétente connaissant suffisamment l'environnement Windows.

## 1.1 Enlever les messages d'alerte à l'écran

Pour éviter de recevoir des messages d'alerte sur votre ordinateur, par exemple chaque fois que vous voulez lancer une analyse, suivez la procédure suivante :

- 1. Appuyez simultanément sur la touche 'drapeau Windows' et la touche 'R'.
- 2. Dans la fenêtre **'Exécuter**' qui apparaît, tapez dans le champ Ouvrir la ligne suivante : **useraccountcontrolsettings** puis validez.
- 3. La fenêtre suivante s'affiche :

| Paramètres de contrôle de compte                                                                        | d'utilisateur                                                                                                    | -                 | × |
|----------------------------------------------------------------------------------------------------|----------------------------------------------------------------------------------------------------|-------------------|---|
| Choisir quand être<br>Le Contrôle de compte o<br>modifier votre ordinateu<br>En savoir plus sur les par | e averti des modifications apportées à votre ordinate<br>d'utilisateur contribue à empêcher les programmes potentiellement :<br>ir.<br>ramètres de contrôle de compte d'utilisateus | ur<br>suspects de |   |
| Toujours mavertir                                                                                       |                                                                                                    |                   |   |
|                                                                                                    | Ne jamais m'avertir quand :                                                                                                    |                   |   |
|                                                                                                    | <ul> <li>Des applications tentent d'installer des logiciels ou<br/>d'apporter des modifications à mon ordinateur.</li> <li>Je modifie des paramètres Windows.</li> </ul>            |                   |   |
|                                                                                                    |                                                                                                    |                   |   |
|                                                                                                    | <ol> <li>Non recommandé.</li> </ol>                                                                                                    |                   |   |
| Ne jamais m'avertir                                                                                     |                                                                                                    |                   |   |
|                                                                                                    | <b>ОК</b>                                                                                                    | Annuler           |   |

4. Placez le curseur au plus bas niveau 'Ne jamais m'avertir'

SRA INSTRUMENTS 210 rue des Sources 69280 Marcy l'Etoile FRANCE T : 04.78.44.29.47 F : 04.78.44.29.62 info@sra-instruments.com www.srainstruments.com

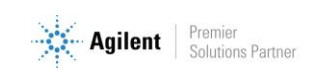

## 1.2 Enlever les modes de veille

Si les modes de veille de votre ordinateur, des ports USB ou du disque dur sont actifs, il y a un risque que votre analyse soit stoppée si la mise en veille a lieu pendant son déroulement. Afin d'éviter cela, des réglages doivent être appliqués.

#### 1.2.1 Enlever le mode de veille sur votre ordinateur

- 1. Appuyez simultanément sur la touche 'drapeau Windows' et la touche 'R'.
- 2. Dans la fenêtre 'Exécuter' qui apparaît, tapez dans le champ Ouvrir la ligne suivante : control powercfg.cpl @0,0 puis validez.
- 3. Une fenêtre nommée '**Options d'alimentation**' s'affiche. Elle contient une arborescence permettant de paramétrer plusieurs éléments de l'ordinateur.

| mètres avancés<br>Sélectionnez le mode de gestion de l'alimentation à<br>personnaliser, puis choisissez les paramètres de gestion<br>de l'alimentation pour votre ordinateur.<br>Itilisation normale [activé] ~<br>Internet Explorer<br>Paramètres d'arrière-plan du Bureau | n     |
|----------------------------------------------------------------------------------------------------|-------|
| Sélectionnez le mode de gestion de l'alimentation à<br>personnaliser, puis choisissez les paramètres de gestior<br>de l'alimentation pour votre ordinateur.<br>tilisation normale [activé] ~<br>Internet Explorer<br>Paramètres d'arrière-plan du Bureau                    | n     |
| Itilisation normale [activé] ✓<br>Internet Explorer<br>Paramètres d'arrière-plan du Bureau                                                                                                    | _     |
| <ul> <li>Internet Explorer</li> <li>Paramètres d'arrière-plan du Bureau</li> </ul>                                                                                                    |       |
| 😧 Paramètres d'arrière-plan du Bureau                                                                                                    | ^     |
|                                                                                                    | 100   |
| <ul> <li>Paramètres des cartes sans fil</li> </ul>                                                                                                    |       |
| Veille                                                                                                    |       |
| Veille après                                                                                                    |       |
| Sur batterie : 15 Minutes                                                                                                    |       |
| Sur secteur : Jamais                                                                                                    |       |
| Mettre en veille prolongée après                                                                                                    |       |
| Sur batterie : 180 Minutes                                                                                                    |       |
| Sur secteur : Jamais                                                                                                    |       |
| Autorirer les minuteurs de sortie de veille                                                                                                    | ~     |
| Restaurer les valeurs par défaut                                                                                                    |       |
| OK Antin to                                                                                                    | Laura |

4. Développez l'arborescence Veille.

Selon si vous utilisez un ordinateur portable ou un ordinateur de bureau, il y a deux possibilités :

- Soit, vous avez deux lignes : 'Sur batterie' et 'Sur secteur'
- Soit, vous avez directement la ligne 'Paramètres'

Si la valeur n'est pas 'Jamais', cliquez sur le chiffre affiché et tapez la valeur 0.

! Ne validez pas avec la touche 'Entrée' sinon la fenêtre se ferme mais cliquez sur un autre paramètre pour visualiser la modification.

La valeur 0 se transforme en valeur Jamais.

5. Développez toujours l'arborescence **Veille** jusqu'au paramètre **Mettre en veille prolongée** et effectuez les modifications nécessaires.

SRA INSTRUMENTS 210 rue des Sources 69280 Marcy l'Etoile FRANCE T : 04.78.44.29.47 F : 04.78.44.29.62 info@sra-instruments.com www.srainstruments.com

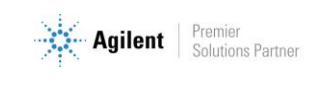

### 1.2.2 Enlever le mode de veille des ports USB

Toujours à partir de la fenêtre Options d'alimentation, développez l'arborescence **Paramètres USB**. Pour le **Paramètre de la suspension sélective USB**, sélectionnez le mode **Désactivée**.

| aramètres avancés                                                                                                    |                             |      |
|----------------------------------------------------------------------------------------------------|-----------------------------|------|
| Sélectionnez le mode de gestion de l'alim<br>personnaliser, puis choisissez les paramèl<br>de l'alimentation pour votre ordinateur. | nentation à<br>tres de gest | tion |
| Utilisation normale [activé]                                                                                                    | ~                           |      |
| Internet Explorer                                                                                                    |                             | ^    |
| Paramètres d'arrière-plan du Bureau                                                                                                 |                             | 100  |
| <ul> <li>Paramètres des cartes sans fil</li> </ul>                                                                                  |                             |      |
| Veille                                                                                                    |                             |      |
| Paramètres USB                                                                                                    |                             |      |
| <ul> <li>Paramètre de la suspension sélective USB</li> </ul>                                                                        |                             |      |
| Sur batterie : Activée                                                                                                    |                             |      |
| Sur secteur : Activée                                                                                                    |                             |      |
| <ul> <li>Intel(R) Graphics Settings</li> </ul>                                                                                      |                             |      |
| <ul> <li>Boutons d'alimentation et capot</li> </ul>                                                                                 |                             |      |
|                                                                                                    |                             |      |
| Restaurer les valeurs p                                                                                                    | par défaut                  |      |
|                                                                                                    |                             |      |

#### 1.2.3 Enlever le mode de veille du disque dur

A partir de la fenêtre Options d'alimentation, développez l'arborescence **Disque dur**. Effectuez les mêmes modifications que précédemment pour le paramètre **Arrêter le disque dur après**.

#### **SRA INSTRUMENTS** 210 rue des Sources

69280 Marcy l'Etoile FRANCE T : 04.78.44.29.47 F : 04.78.44.29.62 info@sra-instruments.com www.srainstruments.com

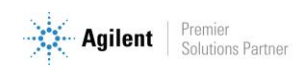

| mètres avancés<br>Sélectionnez le mode de gestion de l'alimentation<br>personnaliser, puis choisissez les paramètres de<br>de l'alimentation pour votre ordinateur. | on à<br>gestio | n      |
|----------------------------------------------------------------------------------------------------|----------------|--------|
| Sélectionnez le mode de gestion de l'alimentation<br>personnaliser, puis choisissez les paramètres de<br>de l'alimentation pour votre ordinateur.                   | on à<br>gestio | n      |
|                                                                                                    |                |        |
| tilisation normale [activé] 🗸 🗸 🗸                                                                                                    |                |        |
| Disque dur                                                                                                    |                | ^      |
| Arrêter le disque dur après                                                                                                    |                |        |
| Sur batterie (Minutes) : 0                                                                                                    |                |        |
| Sur secteur : Jamais                                                                                                    |                |        |
| Internet Explorer                                                                                                    |                |        |
| 🗉 Paramètres d'arrière-plan du Bureau                                                                                                    |                | 1000   |
| Paramètres des cartes sans fil                                                                                                    |                |        |
| • Veille                                                                                                    |                |        |
| Paramètres USB                                                                                                    |                |        |
| Intel(R) Graphics Settings                                                                                                    |                |        |
| Routons d'alimentation et canot                                                                                                    |                | ~      |
| <u>R</u> estaurer les valeurs par défa                                                                                                    | aut            |        |
|                                                                                                    |                |        |
| OK Appuler                                                                                                    | Appl           | liquer |

#### 1.2.4 Désactiver la gestion de l'alimentation pour la carte réseau

Certaines cartes réseau peuvent ne pas avoir l'onglet **Gestion de l'alimentation** disponible. Dans ce cas, vous pouvez ignorer cette partie.

Utilisez le **Gestionnaire de périphériques** pour modifier les paramètres de gestion de l'alimentation pour une carte réseau.

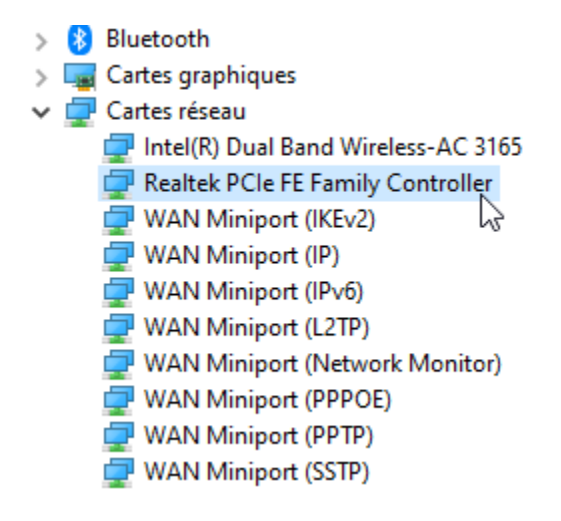

SRA INSTRUMENTS 210 rue des Sources 69280 Marcy l'Etoile FRANCE T : 04.78.44.29.47 F : 04.78.44.29.62 info@sra-instruments.com www.srainstruments.com

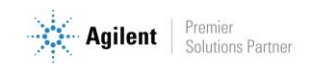

Pour désactiver les paramètres de gestion de l'alimentation dans le Gestionnaire de périphériques, développez **Cartes réseau**, cliquez avec le bouton droit de la souris sur la **carte réseau**> **Propriétés**> **Gestion de l'alimentation**, puis décochez la case **Autoriser l'ordinateur à éteindre ce périphérique pour économiser l'énergie**.

| Général                   | Avancé                      | Pilote           | Détails          |
|---------------------------|-----------------------------|------------------|------------------|
| Événements                | Ressources                  | Gestion d        | e l'alimentatior |
| Realtek P                 | Cle FE Family Controlle     | er               |                  |
|                           |                             |                  |                  |
| Autoriser l'ordina        | teur à éteindre ce périj    | phérique pour éc | conomiser l'éne  |
| Autoriser <u>c</u> e péri | phéngue à sortir l'ordin    | ateur du mode v  | eille            |
| Autoriser uniq            | uement un paquet <u>mag</u> | gique à sortir   |                  |
| rordinateur du            | mode velile                 |                  |                  |
|                           |                             |                  |                  |
|                           |                             |                  |                  |
|                           |                             |                  |                  |
|                           |                             |                  |                  |
|                           |                             |                  |                  |
|                           |                             |                  |                  |
|                           |                             |                  |                  |
|                           |                             |                  |                  |
|                           |                             |                  |                  |
|                           |                             |                  |                  |
|                           |                             |                  |                  |
|                           |                             |                  |                  |
|                           |                             |                  |                  |

## 2. Installation de Soprane

## 2.1 Installation du logiciel

Tout d'abord, assurez-vous que la clé Soprane n'est pas connectée à votre ordinateur.

Pour l'installation :

- 1. Sélectionnez le fichier setup.exe avec l'explorateur Windows sur le support fourni pour l'installation de Soprane, effectuez un clic-droit et sélectionnez le sous-menu 'Exécuter en tant qu'administrateur'.
- 2. Choisissez la langue et cliquez sur Ok :

SRA INSTRUMENTS 210 rue des Sources 69280 Marcy l'Etoile FRANCE T : 04.78.44.29.47 F : 04.78.44.29.62 info@sra-instruments.com www.srainstruments.com

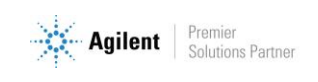

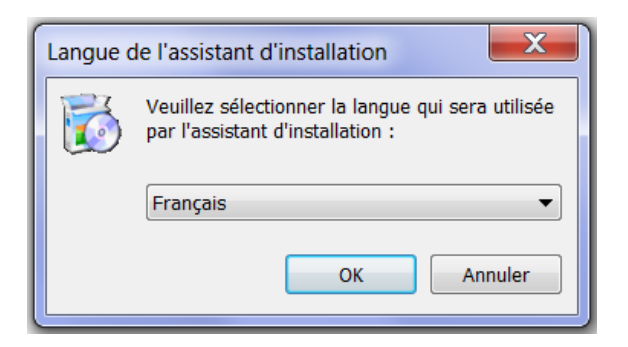

A noter, le choix de la langue n'intervient que sur le logiciel d'installation.

3. Dans la fenêtre affichée, cliquez sur Suivant :

| Distallation - SOPRANE |                                                                                            |
|------------------------|--------------------------------------------------------------------------------------------|
|                        | Bienvenue dans l'assistant<br>d'installation de SOPRANE                                    |
| INSTRUMENTS            | Cet assistant va vous guider dans l'installation de SOPRANE<br>3.5.5 sur votre ordinateur. |
|                        | Il est recommandé de fermer toutes les applications actives<br>avant de continuer.         |
|                        | Cliquez sur Suivant pour continuer ou sur Annuler pour<br>abandonner l'installation.       |
| Soprane                |                                                                                            |
| Agilent Technologies   |                                                                                            |
|                        |                                                                                            |
|                        | Suivant > Annuler                                                                          |

4. Dans la nouvelle fenêtre, sélectionnez 'Je comprends et j'accepte les termes du contrat de licence' et cliquez sur Suivant :

## SRA INSTRUMENTS

210 rue des Sources 69280 Marcy l'Etoile FRANCE T : 04.78.44.29.47 F : 04.78.44.29.62 info@sra-instruments.com www.srainstruments.com

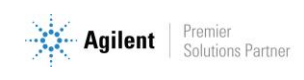

| 🔂 Installation - SOPRANE                                                                                                    | _ 🗆 🗙     |
|----------------------------------------------------------------------------------------------------|-----------|
| Accord de licence<br>Les informations suivantes sont importantes. Veuillez les lire avant de<br>continuer.                                                       |           |
| Veuillez lire le contrat de licence suivant. Vous devez en accepter tous le<br>avant de continuer l'installation.                                                | es termes |
| Il est préférable de posséder les droits d'administrateur pour installer<br>ce logiciel, contactez votre administrateur réseau.                                  | *         |
| Pour tous renseignements, vous pouvez joindre la société :<br>SRA Instruments<br>150, Rue des Sources                                                            | =         |
| 69280 MARCY l'Etoile - FRANCE<br>au 0826 022 027<br>ou par mail: info@sra-instruments.com<br>ou consulter notre site Web : <u>http://www.SRA-Instruments.com</u> | Ŧ         |
| <ul> <li>Je comprends et j'accepte les termes du contrat de licence</li> <li>Je refuse les termes du contrat de licence</li> </ul>                               |           |
| < Précédent Suivant >                                                                                                    | Annuler   |

5. Dans la fenêtre suivante vous choisirez le dossier où vous souhaitez sauvegarder Soprane. Il est recommandé de conserver le chemin C:\Soprane, mais si vous souhaitez placer les fichiers dans un autre répertoire, cliquez sur 'Parcourir' et sélectionnez l'emplacement. Cliquez ensuite sur Suivant.

| SOPRANE                                                                                            | _ <b>_</b> X  |
|----------------------------------------------------------------------------------------------------|---------------|
| Dossier de destination<br>Où SOPRANE doit-il être installé ?                                       | <u>sra</u> .  |
| L'assistant va installer SOPRANE dans le dossier suivant.                                          |               |
| Pour continuer, cliquez sur Suivant. Si vous souhaitez choisir un dossie<br>cliquez sur Parcourir. | er différent, |
| C:\Soprane                                                                                         | Parcourir     |
|                                                                                                    |               |
|                                                                                                    |               |
| La construction de la construction 24 5 Ma disconse disconse disconse ible                         |               |
| Le programme requiert au moins 21.5 Mo d'espace disque disponible.                                 |               |
| Précédent Suivant >                                                                                | Annuler       |

SRA INSTRUMENTS

210 rue des Sources 69280 Marcy l'Etoile FRANCE T : 04.78.44.29.47 F : 04.78.44.29.62 info@sra-instruments.com www.srainstruments.com

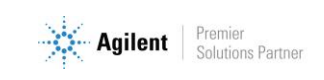

6. Sélectionnez les composants à installer et cliquez sur Suivant. Si vous ne savez pas lequel choisir, sélectionnez-les tous comme montré ci-dessous. (La clé Soprane débloquera seulement les composants nécessaires à l'application du client).

| 🔂 Installation - SOPRANE                                                                                                    |                       |
|----------------------------------------------------------------------------------------------------|-----------------------|
| <b>Composants à installer</b><br>Quels composants de l'application souhaitez-vous installer ?                                                                       | <u>sra</u>            |
| Sélectionnez les composants que vous désirez installer ; décochez les<br>que vous ne désirez pas installer. Cliquez ensuite sur Suivant pour con<br>l'installation. | composants<br>Itinuer |
| Installation client                                                                                                    | <b>•</b>              |
| Fichiers d'initialisation                                                                                                    |                       |
| Composants pour le Modbus                                                                                                    | 0.3 Mo                |
| Composants pour couplage avec Msd                                                                                                    | 0.2 Mo                |
| Calculs spécifiques                                                                                                    | 0.3 Mo                |
| Fichiers exemple                                                                                                    | 1.2 Mo                |
| Fichiers exemple Excel                                                                                                    | 0.1 Mo                |
|                                                                                                    |                       |
| Les composants sélectionnés nécessitent au moins 23.2 Mo d'espace o                                                                                                 | lisponible.           |
| < Précédent Suivant >                                                                                                    | Annuler               |

7. Sélectionnez le dossier du menu Démarrer où les raccourcis de Soprane seront installés et cliquez sur Suivant. (Généralement, SRA Instruments est choisi).

| Distallation - SOPRANE                                                                                                    | _ <b></b>    |
|----------------------------------------------------------------------------------------------------|--------------|
| Sélection du dossier du menu Démarrer<br>Où l'assistant d'installation doit-il placer les raccourcis du programme         | ?            |
| L'assistant va créer les raccourcis du programme dans le dos<br>Démarrer indiqué ci-dessous.                              | sier du menu |
| Cliquez sur Suivant pour continuer. Cliquez sur Parcourir si vous souh<br>sélectionner un autre dossier du menu Démarrer. | aitez        |
| SRA Instruments                                                                                                    | Parcourir    |
|                                                                                                    |              |
|                                                                                                    |              |
|                                                                                                    |              |
|                                                                                                    |              |
| < Précédent Suivant >                                                                                                    | Annuler      |
|                                                                                                    |              |

SRA INSTRUMENTS 210 rue des Sources 69280 Marcy l'Etoile FRANCE T : 04.78.44.29.47 F : 04.78.44.29.62 info@sra-instruments.com www.srainstruments.com

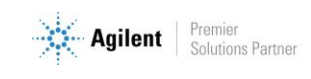

8. Choisissez si vous voulez créer un raccourci sur le bureau ou dans la barre de lancement rapide et cliquez sur Suivant :

| 🔂 Installation - SOPRANE                                                                                                    | _ <b></b>     |
|----------------------------------------------------------------------------------------------------|---------------|
| Tâches supplémentaires<br>Quelles sont les tâches supplémentaires qui doivent être effectuées ?                                          | <u>sra</u>    |
| Sélectionnez les tâches supplémentaires que l'assistant d'installation d<br>pendant l'installation de SOPRANE, puis cliquez sur Suivant. | oit effectuer |
| Icônes supplémentaires :                                                                                                    |               |
| Créer une icône sur le Bureau                                                                                                    |               |
| Créer une icône dans la barre de Lancement rapide                                                                                        |               |
|                                                                                                    |               |
|                                                                                                    |               |
|                                                                                                    |               |
|                                                                                                    |               |
|                                                                                                    |               |
|                                                                                                    |               |
| < Précédent Suivant >                                                                                                    | Annuler       |

9. Dans la nouvelle fenêtre, cliquez sur Installer :

| et a installer<br>L'assistant dispose à présent de toutes<br>sur votre ordinateur.                                                                                                    | les informations pour installer S | OPRANE      |
|----------------------------------------------------------------------------------------------------|-----------------------------------|-------------|
| Cliquez sur Installer pour procéder à l'ir<br>modifier une option d'installation.                                                                                                    | nstallation ou sur Précédent pour | r revoir ou |
| Dossier de destination :<br>C:\Soprane                                                                                                    |                                   | <b>^</b>    |
| Type d'installation :<br>Installation client                                                                                                    |                                   | Ξ           |
| Composants sélectionnés :<br>Fichiers d'initialisation<br>Composants pour le Modbus<br>Composants pour couplage avec M<br>Calculs spécifiques<br>Fichiers exemple<br>Fichiers exemple Excel | tsd                               | <b>.</b>    |
|                                                                                                    |                                   | Þ           |

SRA INSTRUMENTS 210 rue des Sources 69280 Marcy l'Etoile FRANCE T : 04.78.44.29.47 F : 04.78.44.29.62 info@sra-instruments.com www.srainstruments.com

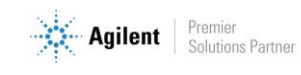

10. Arrêtez automatiquement les applications et cliquez sur Suivant (à noter : cette étape n'est pas systématique ; elle ne s'affiche que si d'autres applications sont ouvertes sur le PC) :

| 🐻 Install    | lation - SOPRANE                                                                                                    | X |
|--------------|----------------------------------------------------------------------------------------------------|---|
| Prépa<br>L'a | aration de l'installation<br>assistant d'installation prépare l'installation de SOPRANE sur votre ordinateur.                                                                                                    |   |
| 8            | Les applications suivantes utilisent des fichiers qui doivent être mis à jour par<br>l'assistant. Il est recommandé d'autoriser l'assistant à fermer ces applications<br>automatiquement. Une fois l'installation terminée, l'assistant essaiera de<br>relancer ces applications. |   |
|              | Intel(R) Management and Security Application Local Management Service SoftThinks Agent Service                                                                                                    |   |
|              | ✓                                                                                                    |   |
|              | <ul> <li>Arrêter les applications automatiquement</li> <li>Ne pas arrêter les applications</li> </ul>                                                                                                    |   |
|              | < Précédent Suivant > Annuler                                                                                                    |   |

11. L'installation de Soprane est lancée :

| SOPRANE                                                                                                    |         |
|----------------------------------------------------------------------------------------------------|---------|
| Installation en cours<br>Veuillez patienter pendant que l'assistant installe SOPRANE sur votre<br>ordinateur. | SRA.    |
| Extraction des fichiers<br>C:\Soprane\APXPWRDS.CFG                                                            |         |
|                                                                                                    |         |
|                                                                                                    |         |
|                                                                                                    |         |
|                                                                                                    | Annuler |

SRA INSTRUMENTS 210 rue des Sources 69280 Marcy l'Etoile FRANCE T : 04.78.44.29.47 F : 04.78.44.29.62 info@sra-instruments.com www.srainstruments.com

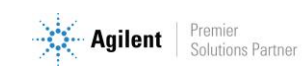

12. A la fin de l'installation de Soprane, cochez 'Installation des pilotes de la clé de protection' puis cliquez sur Terminer :

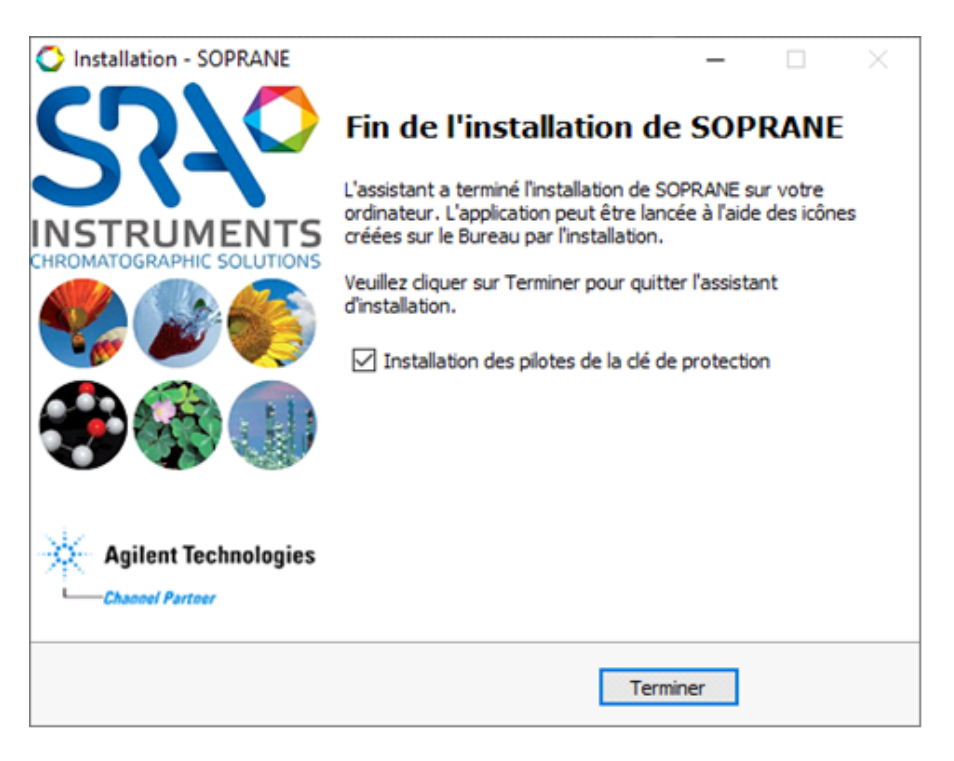

## 2.2 Installation des pilotes

L'installation des pilotes est automatiquement lancée après l'installation de Soprane. Cependant, il est possible que le lancement ne se fasse pas automatiquement **si** :

- l'installateur n'a pas été lancé en mode administrateur et qu'un message d'erreur apparait en début d'installation des pilotes de la clé (code 740)
- la case de lancement automatique est décochée

Dans ce cas :

- 1. Sur la clé ou le CD, cherchez le fichier : Soprane/Module/Sentinel System Driver Installer.exe
- 2. Cliquez droit pour le lancer en mode administrateur.

L'installation des pilotes est automatiquement lancée :

#### SRA INSTRUMENTS 210 rue des Sources 69280 Marcy l'Etoile FRANCE

T : 04.78.44.29.47 F : 04.78.44.29.62 info@sra-instruments.com www.srainstruments.com

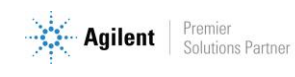

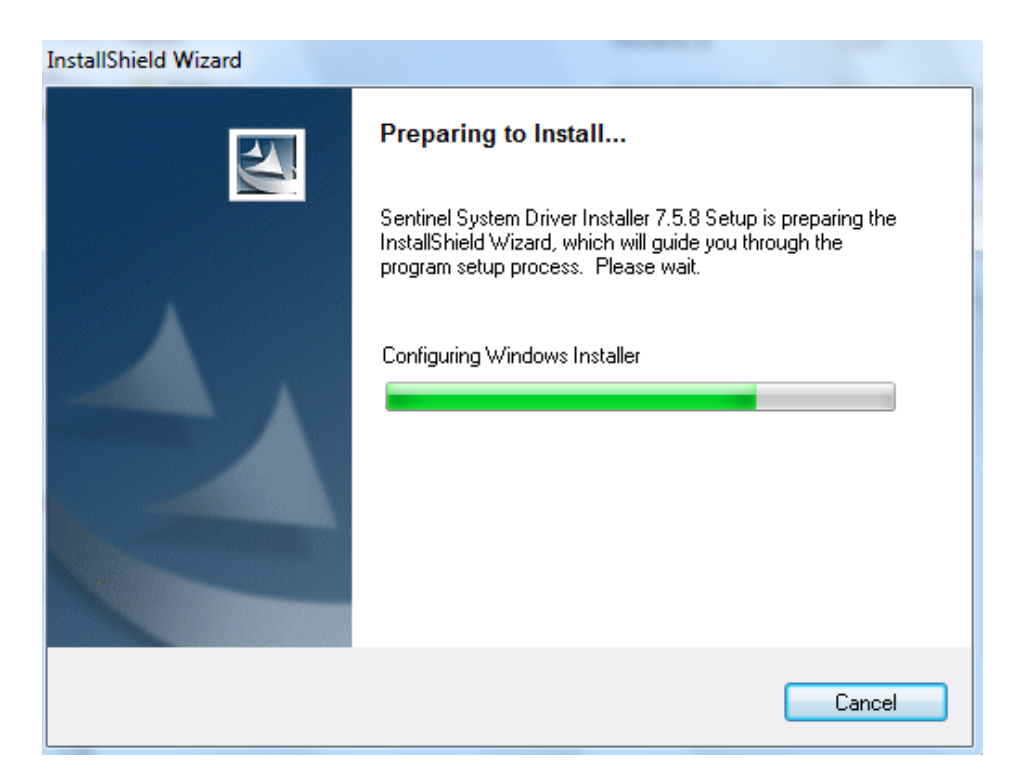

1. Dans la fenêtre affichée, cliquez sur Next :

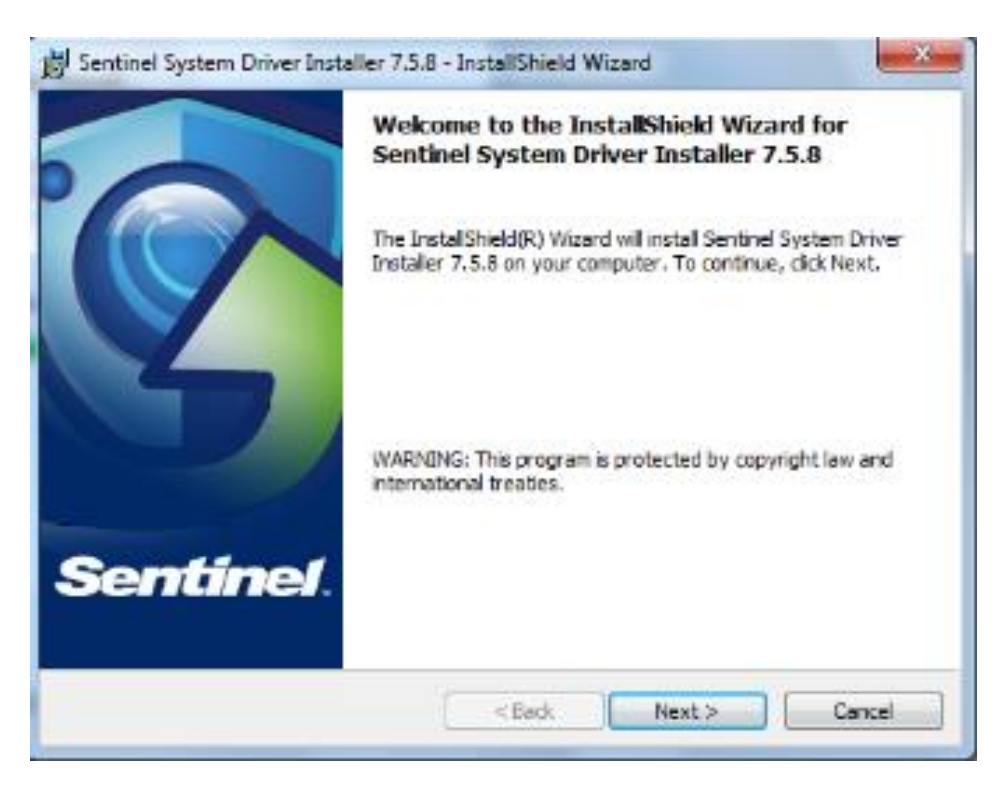

SRA INSTRUMENTS 210 rue des Sources 69280 Marcy l'Etoile FRANCE T : 04.78.44.29.47 F : 04.78.44.29.62 info@sra-instruments.com www.srainstruments.com

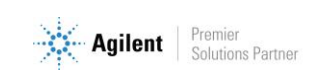

2. Acceptez alors les termes du contrat de licence et cliquez sur Next :

| 1 | Sentinel System Driver Installer 7.5.8 - InstallShield Wizard                                                                                                    | 3  |
|---|----------------------------------------------------------------------------------------------------|----|
|   | License Agreement Please read the following license agreement carefully.                                                                                                    | 1. |
|   | License Grant/Warranty for Software                                                                                                    |    |
|   | This License describes limited rights granted by SafeNet, Inc. and/or one of its subsidiaries (such grantor, "Seller") to the Buyer.                                                                                                    |    |
|   | A. The term "Software", as used herein, shall mean a program or programs consisting of machine readable logical instruction and tables of information designed as libraries or drivers to work in conjunction with Seller's Sentinel Keys ("Products"). Title to all Software furnished to Buyer hereunder shall | -  |
|   | I accept the terms in the license agreement     Print                                                                                                    |    |
|   | $\bigcirc$ I do not accept the terms in the license agreement                                                                                                    |    |
| I | InstallShield                                                                                                    |    |
|   | < Back Next > Cancel                                                                                                    |    |

3. Dans la fenêtre suivante, sélectionnez 'Complete' et cliquez sur Next :

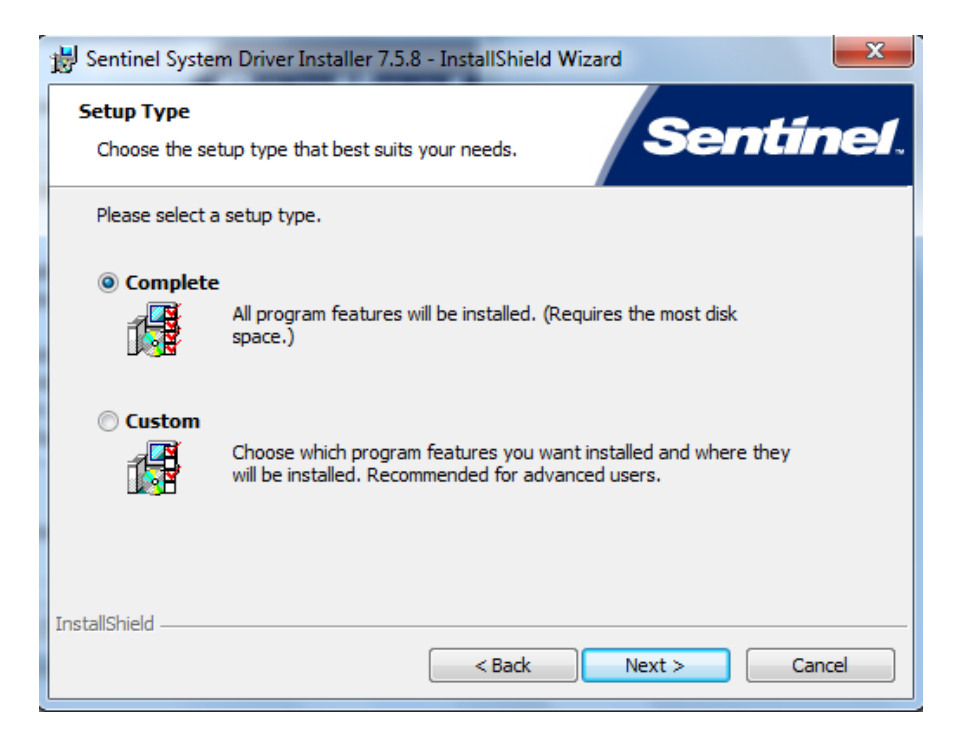

SRA INSTRUMENTS

210 rue des Sources 69280 Marcy l'Etoile FRANCE T : 04.78.44.29.47 F : 04.78.44.29.62 info@sra-instruments.com www.srainstruments.com

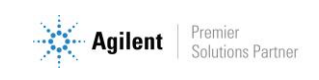

4. Dans la fenêtre affichée, cliquez sur Install :

| 🕼 Sentinel System Driver Installer 7.5.8 - InstallShield Wizard                                                 | J |
|----------------------------------------------------------------------------------------------------|---|
| Ready to Modify the Program The wizard is ready to begin installation.                                          |   |
| Click Install to begin the installation.                                                                        |   |
| If you want to review or change any of your installation settings, click Back. Click Cancel to exit the wizard. |   |
| InstallShield < Back Install Cancel                                                                             |   |

L'installation des pilotes est lancée.

5. Pour finaliser l'installation, cliquez sur Finish :

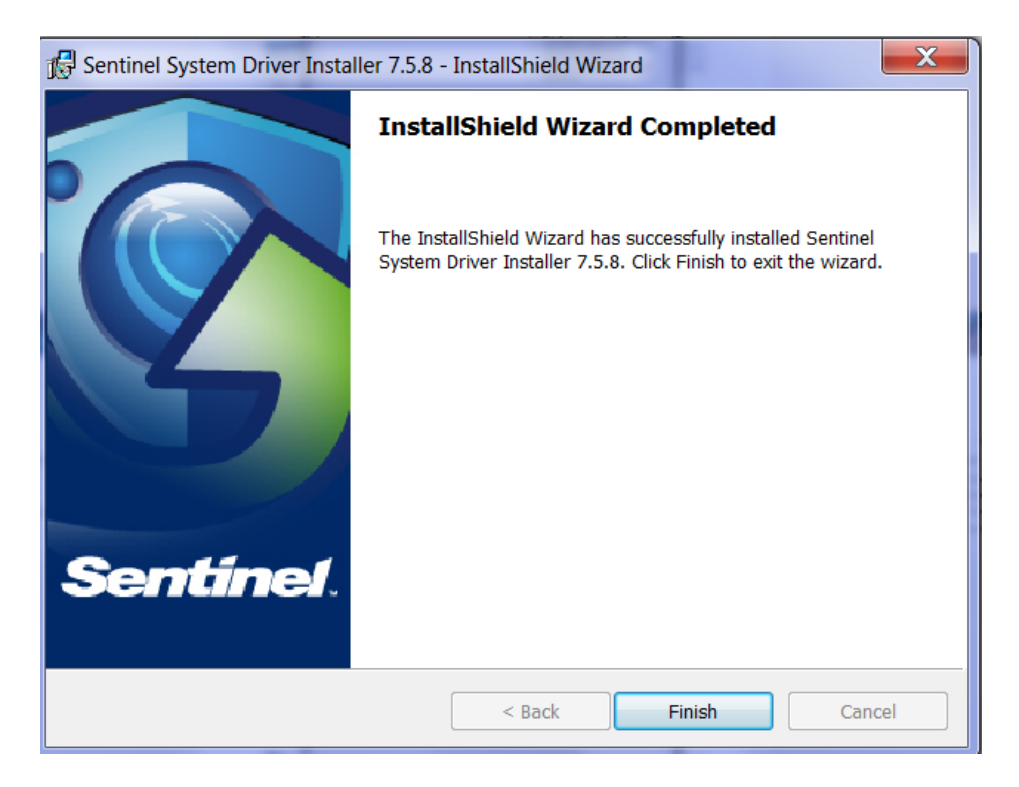

6. Branchez la clé Soprane et allez dans Soprane Set Up.

SRA INSTRUMENTS 210 rue des Sources 69280 Marcy l'Etoile FRANCE T : 04.78.44.29.47 F : 04.78.44.29.62 info@sra-instruments.com www.srainstruments.com

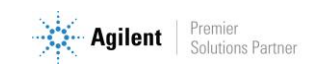

# 3. Configuration d'ordinateur fonctionnant en réseau

Dans certaines utilisations, il est nécessaire de modifier les droits administrateur de certains répertoires et certaines clés de la base de registre.

## 3.1 Autorisation administrateur sur le répertoire de Soprane

- 1. Munissez-vous des droits administrateur.
- 2. Effectuez un clic droit sur le répertoire de Soprane (par défaut : C:\Soprane) et cliquez sur le menu Propriétés.

| 📕 Propriétés de : Soprane                                                                                                    |                                         | ×                    |
|----------------------------------------------------------------------------------------------------|-----------------------------------------|----------------------|
| Général Partage Sécurité Versions précédentes P                                                                                                    | ersonnaliser                            |                      |
| Nom de l'objet : C:\Soprane                                                                                                    |                                         |                      |
| Noms de groupes ou d'utilisateurs :                                                                                                    |                                         |                      |
| Utilisateurs authentifiés                                                                                                    |                                         |                      |
| Système                                                                                                    |                                         |                      |
| Administrateurs (1F076337U\Administrateurs)                                                                                                    |                                         |                      |
| 🎎 Utilisateurs (1F076337U\Utilisateurs)                                                                                                    |                                         |                      |
|                                                                                                    |                                         |                      |
| Pour modifier les autorisations, cliquez sur Modifier.                                                                                                    |                                         | 🔁 Modifier           |
|                                                                                                    |                                         |                      |
| Autorisations pour Utilisateurs                                                                                                    | Autoriser                               | Refuser              |
| Contrôle total                                                                                                    |                                         | ^                    |
| Modification                                                                                                    |                                         |                      |
| Hodinoadon                                                                                                    |                                         |                      |
| Lecture et exécution                                                                                                    | ~                                       |                      |
| Affichage du contenu du dossier                                                                                                    | $\sim$                                  |                      |
| Lecture et exécution<br>Affichage du contenu du dossier<br>Lecture                                                                                                    | ~ ~ ~ ~ ~ ~ ~ ~ ~ ~ ~ ~ ~ ~ ~ ~ ~ ~ ~ ~ |                      |
| Lecture et exécution<br>Affichage du contenu du dossier<br>Lecture<br>Écriture                                                                                                    | ~ ~ ~ ~ ~ ~ ~ ~ ~ ~ ~ ~ ~ ~ ~ ~ ~ ~ ~ ~ | ~                    |
| Lecture et exécution<br>Affichage du contenu du dossier<br>Lecture<br>Écriture<br>Pour les autorisations spéciales et les paramètres avancé<br>Avancé.                                                              | s, cliquez sur                          | ∨<br>A <u>v</u> ancé |
| Lecture et exécution<br>Affichage du contenu du dossier<br>Lecture<br>Écriture<br>Pour les autorisations spéciales et les paramètres avancé<br>Avancé.<br>Informations sur le contrôle d'accès et les autorisations | s, cliquez sur                          | ∨<br>A <u>v</u> ancé |

#### SRA INSTRUMENTS

210 rue des Sources 69280 Marcy l'Etoile FRANCE T : 04.78.44.29.47 F : 04.78.44.29.62 info@sra-instruments.com www.srainstruments.com

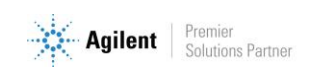

3. Dans l'onglet Sécurité, sélectionnez le groupe Utilisateurs et cliquez sur le bouton Modifier.

| 📕 Autorisations pour Soprane           |                      | ×         |
|----------------------------------------|----------------------|-----------|
| Sécurité                               |                      |           |
| Nom de l'objet : C:\Soprane            |                      |           |
| Noms de groupes ou d'utilisateurs :    |                      |           |
| Utilisateurs authentifiés Système      |                      |           |
| Administrateurs (1F076337U\Ad          | lministrateurs)      |           |
| Duisateurs (1F0763370 \Utilisat        | eurs)                |           |
|                                        |                      |           |
|                                        | Ajouter              | Supprimer |
| Autorisations pour Utilisateurs        | Autoriser            | Refuser   |
| Contrôle total                         |                      |           |
| Modification                           |                      |           |
| Affichage du contenu du dossier        |                      |           |
| Lecture                                |                      |           |
| Informations sur le contrôle d'accès e | et les autorisations |           |
| ОК                                     | Annuler              | Appliquer |

- 4. Sélectionnez l'utilisateur.
- 5. Cochez l'autorisation de Contrôle total et validez en cliquant sur le bouton Appliquer.
- 6. Fermez les différentes fenêtres avec le bouton Ok.

# **3.2** Autorisation administrateur sur le répertoire ProgramData de l'utilisateur

Le répertoire 'ProgramData' de l'utilisateur est accessible de la façon suivante :

- 1. Ouvrez le menu Exécuter de Window
- 2. Tapez l'information suivante : %programdata% et validez par Ok.
- 3. Une fenêtre de l'Explorateur Windows s'ouvre directement sur le bon répertoire.
- 4. Sélectionnez le répertoire SRA et effectuez les mêmes modifications au niveau de la sécurité que le répertoire Soprane.

SRA INSTRUMENTS 210 rue des Sources 69280 Marcy l'Etoile FRANCE T : 04.78.44.29.47 F : 04.78.44.29.62 info@sra-instruments.com www.srainstruments.com

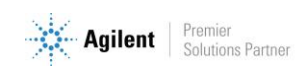

| 📕 Propriétés de : SRA                                                                                                    |           | ×        |
|----------------------------------------------------------------------------------------------------|-----------|----------|
| Général Partage Sécurité Versions précédentes Perso                                                                                                    | nnaliser  |          |
| Nom de l'objet : C:\ProgramData\SRA                                                                                                    |           |          |
| Noms de groupes ou d'utilisateurs :                                                                                                    |           |          |
| SECREATEUR PROPRIETAIRE                                                                                                    |           |          |
| 🧟 Système                                                                                                    |           |          |
| Administrateurs (1F076337U\Administrateurs)                                                                                                    |           |          |
| Kultilisateurs (1F076337U\Utilisateurs)                                                                                                    |           |          |
|                                                                                                    |           |          |
| Pour modifier les autorisations, cliquez sur Modifier.                                                                                                    |           | Modifier |
|                                                                                                    |           |          |
|                                                                                                    |           |          |
| Autorisations pour Utilisateurs                                                                                                    | Autoriser | Refuser  |
| Autorisations pour Utilisateurs Contrôle total                                                                                                    | Autoriser | Refuser  |
| Autorisations pour Utilisateurs Contrôle total Modification                                                                                                    | Autoriser | Refuser  |
| Autorisations pour Utilisateurs Contrôle total Modification Lecture et exécution                                                                                                    | Autoriser | Refuser  |
| Autorisations pour Utilisateurs Contrôle total Modification Lecture et exécution Affichage du contenu du dossier                                                                                                    | Autoriser | Refuser  |
| Autorisations pour Utilisateurs Contrôle total Modification Lecture et exécution Affichage du contenu du dossier Lecture                                                                                                    | Autoriser | Refuser  |
| Autorisations pour Utilisateurs<br>Contrôle total<br>Modification<br>Lecture et exécution<br>Affichage du contenu du dossier<br>Lecture<br>Écriture                                                                                                    | Autoriser | Refuser  |
| Autorisations pour Utilisateurs          Contrôle total         Modification         Lecture et exécution         Affichage du contenu du dossier         Lecture         Écriture         Pour les autorisations spéciales et les paramètres avancés, cli         Avancé. | Autoriser | Refuser  |
| Autorisations pour Utilisateurs Contrôle total Modification Lecture et exécution Affichage du contenu du dossier Lecture Écriture Pour les autorisations spéciales et les paramètres avancés, cli Avancé. Informations sur le contrôle d'accès et les autorisations        | Autoriser | Refuser  |

## 3.3 Autorisation administrateur sur la clé Soprane de la base de registre

La base de registre est accessible avec le menu Exécuter de Windows. Tapez l'information suivante : **Regedit** et validez par Ok.

Une fenêtre s'ouvre affichant les différentes valeurs de la base.

- 1. Atteignez le dossier : HKEY\_LOCAL\_MACHINE\SOFTWARE\SRA\_Instruments\SOPRANE, ATTENTION, dans le cas de Windows 10, 64 bits, il est nécessaire de sélectionner le répertoire HKEY\_LOCAL\_MACHINE\SOFTWARE\WOW6432Node\SRA\_Instruments\SOPRANE
- 2. Faites un clic droit sur la clé SOPRANE et sélectionnez le sous-menu Autorisations.

SRA INSTRUMENTS 210 rue des Sources 69280 Marcy l'Etoile FRANCE T : 04.78.44.29.47 F : 04.78.44.29.62 info@sra-instruments.com www.srainstruments.com

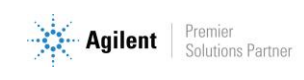

#### Guide d'installation Soprane I – Version 1.2

| →                   | Software<br>SRA Instrum<br>SRA_Instrum | nents<br>nents       |   |                       |
|---------------------|----------------------------------------|----------------------|---|-----------------------|
|                     | Sopra<br>Syncinter                     | Développer           |   |                       |
|                     | TeamViev                               | Nouveau              | > |                       |
|                     | TortoiseG                              | Rechercher           |   |                       |
| > - <u>-</u>        | TortoiseC<br>Trad-FR                   | Supprimer            |   |                       |
| ×                   | TVInstall <sup>®</sup>                 | Renommer             |   |                       |
| > - <u>-</u>        | Volatile<br>WOW643                     | Exporter             |   |                       |
| Ordinateur\HKEY_LOC | AL_MACI                                | Autorisations        |   | A_Instruments\Soprane |
|                     | _                                      | Copier le nom de clé |   |                       |
|                     |                                        |                      |   |                       |

3. Comme précédemment, sélectionnez le groupe Utilisateurs.

| Autorisations pour Soprane                                                                                                    |                | ×         |
|----------------------------------------------------------------------------------------------------|----------------|-----------|
| Sécurité                                                                                                    |                |           |
| Noms de groupes ou d'utilisateurs :                                                                                                    |                |           |
| TOUS LES PACKAGES D'APPLI<br>CREATEUR PROPRIETAIRE<br>Système                                                                                              | CATION         |           |
| Administrateurs (1F076337U\Adm                                                                                                    | iinistrateurs) |           |
| Utilisateurs (1F076337U\Utilisateu                                                                                                    | urs)           |           |
| [                                                                                                    | Ajouter        | Supprimer |
| Autorisations pour Utilisateurs                                                                                                    | Autoriser      | Refuser   |
| Contrôle total                                                                                                    |                |           |
|                                                                                                    |                |           |
| Lecture                                                                                                    | $\sim$         |           |
| Lecture<br>Autorisations spéciales                                                                                                    | $\sim$         |           |
| Lecture<br>Autorisations spéciales                                                                                                    |                |           |
| Lecture<br>Autorisations spéciales<br>Pour les autorisations spéciales et les p<br>avancés, cliquez sur Avancé.                                            | Daramètres     | Avancé    |
| Lecture<br>Autorisations spéciales<br>Pour les autorisations spéciales et les p<br>avancés, cliquez sur Avancé.<br>Informations sur le contrôle d'accès et | Daramètres     | Avancé    |

- 4. Cochez la case 'Contrôle total', cliquez sur le bouton Appliquer et validez avec le bouton Ok.
- 5. Fermez le registre.

SRA INSTRUMENTS 210 rue des Sources 69280 Marcy l'Etoile FRANCE T : 04.78.44.29.47 F : 04.78.44.29.62 info@sra-instruments.com www.srainstruments.com

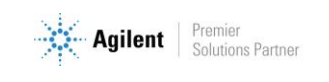